# Erkunden/ stöbern

Im Medienarchiv der Künste kann man ausgehend von einem Medieneintrag nach ähnlichen Inhalten stöbern. Diese Funktion hilft, zufällig auf solche Inhalte zu stossen, auf die man über eine gezielte Suche vielleicht nicht aufmerksam geworden wäre.

## Vorschauband im Medieneintrag

In der unteren Hälfte des Medieneintrages werden automatisch ähnliche Inhalte angepriesen. Dabei werden ähnliche Medieneinträge geordnet nach ausgewählten Metadaten (Schlüsselwörter, Studienabschnitt, Typ, Kunstgattung/ Disziplin etc.) angezeigt. Stöbern kann man nur nach formalisiert erfassten Metadaten (z.B. Schlüsselwörtern oder andere Metadaten, die aus einer Liste ausgewählt werden).

| Z Mediaranthi   Zurdhar Hashsahule a                                                                                                    | e Kinde                                  | Q Suche Hitle                                                                                                    | A Assessment                                                                         |
|----------------------------------------------------------------------------------------------------|------------------------------------------|----------------------------------------------------------------------------------------------------|--------------------------------------------------------------------------------------|
| Schmuck aus                                                                                                    | Marrakesch                               |                                                                                                    | /* Mailara Aktionan +                                                                |
| Medieneintrag Zusammenhän                                                                                                    | ge Alle Metadaten                        |                                                                                                    |                                                                                      |
| tur<br>Schneck an Marsleich<br>Inner<br>Jacober Tradition und Eigenear<br>Inner<br>(Ingenetic)<br>2022<br>Inner<br>(Ingenetic)<br>Inner<br>(Ingenetic)<br>Inner<br>(Ingenetic)<br>Inner<br>Inner<br>Inner                                                                                                    | - ine positive keyninge<br>Senat Senat   | C.I                                                                                                    |                                                                                      |
|                                                                                                    |                                          |                                                                                                    |                                                                                      |
| Objekt                                                                                                    | Personen                                 | ZHAK                                                                                                    | Rechte                                                                               |
| Scheruck aus Marsheult                                                                                                    | Equipo He                                | Barbara Dange - Scandh Franklant<br>an (1997) 789, 899, 979 also                                                                                                    | Einster Historius der Kanste<br>Instructure                                          |
| Deluchen Vuslition und Lagermark -<br>nne geseichnete Reportage                                                                                                    | Gerlafarisches Mermotel Fablerre<br>Bald | Concernance of the second second seco | Alle factore exclusivation                                                           |
| Erroring<br>BT262078<br>Formation<br>Mandacati Mendata<br>Asproge Science<br>Sciences                                                                                                    |                                          | And and a second second | Bas Wark das nur nit Einselfgang<br>ann Aufenhammt Adams weiter<br>warwendet senden. |
| menganang inagata<br>Panga                                                                                                    |                                          |                                                                                                    |                                                                                      |
| Indefinition<br>Garanteen (China and Anna and Anna |                                          | ļ                                                                                                    |                                                                                      |
|                                                                                                    |                                          |                                                                                                    |                                                                                      |
| Nach ähnlichen Inhalten stöbe                                                                                                    |                                          |                                                                                                    |                                                                                      |
| Alligence Marsheet Marshee Ma                                                                                                    | periop Schenck Justicery Typ Heat        | turartet Budarakadam Batters Ba                                                                                                    | nagetting/Daughts Drogs Material/Fernal/                                             |
| Speaks Dylid Fantry Dechnory M                                                                                                    | adaaled Wyter fitam -                    |                                                                                                    |                                                                                      |
| ا اعلا مر اکش<br>مراجع                                                                                                    |                                          | 3 8                                                                                                    | 131 3                                                                                |
| L. I Mercepher                                                                                                    | - Juneary A                              |                                                                                                    |                                                                                      |
|                                                                                                    | <ul> <li>Alternative</li> </ul>          | an O. I.                                                                                                    | - 55                                                                                 |
| Alliquets Marshall Marshall Re                                                                                                    | perspi totant destance by deal           | nearten Badenakadean Bartela Ba                                                                                                    | negering Balgés Seigi Weber Dises -                                                  |
| 2 E 1                                                                                                    | T THE R.                                 |                                                                                                    |                                                                                      |
| E Province                                                                                                    |                                          |                                                                                                    |                                                                                      |
|                                                                                                    |                                          |                                                                                                    |                                                                                      |
|                                                                                                    |                                          |                                                                                                    | · · · · · · · · · · · ·                                                              |
| Adapteria Marchin Typ Mechanarter                                                                                                    | Bullendedolf Robote Konigeborg/          | Barpin Desge Maiter Stars -                                                                                                    |                                                                                      |
|                                                                                                    |                                          |                                                                                                    |                                                                                      |
|                                                                                                    | i in                                     |                                                                                                    |                                                                                      |
| 1                                                                                                    | L   -                                    |                                                                                                    |                                                                                      |
| Tay Montheester Budenakedent for                                                                                                    | heier Banngettung/Bodylin Broign Meter   | ial/format/lipsuba (right/hinting 1886)                                                                                                    | er filtern -                                                                         |
| 11                                                                                                    |                                          |                                                                                                    | 14                                                                                   |
| 100                                                                                                    | * 3                                      |                                                                                                    |                                                                                      |
| Typ Anchester Subsubstant In                                                                                                    | neter Kanagarburg Daugte Deuge Mate      | id/forest/Sprache Minimedials Write                                                                                                    | Mart -                                                                               |
| E.E.                                                                                                    |                                          |                                                                                                    |                                                                                      |
| THAN !!                                                                                                    |                                          |                                                                                                    |                                                                                      |
| 5999                                                                                                    |                                          |                                                                                                    |                                                                                      |
|                                                                                                    |                                          |                                                                                                    |                                                                                      |
| Alligents Agenta by Andrews                                                                                                    | The second second second                 | Bargen Ivop Marter Stars -                                                                                                    |                                                                                      |
|                                                                                                    |                                          |                                                                                                    |                                                                                      |
| The Annual Submitted in                                                                                                    | ner hengelen begen beg                   | e filme -                                                                                                    |                                                                                      |
| 10. 14                                                                                                    | -                                        |                                                                                                    |                                                                                      |
| A                                                                                                    |                                          | 1                                                                                                    | 0000                                                                                 |
| Misparts Juniors for Automatics                                                                                                    | · Analysing States Inc.                  | tion -                                                                                                    |                                                                                      |
| 11-1-1-                                                                                                    | 2                                        |                                                                                                    |                                                                                      |
| -                                                                                                    | <b>S</b>                                 |                                                                                                    |                                                                                      |

#### **Ergebnisseite aufrufen**

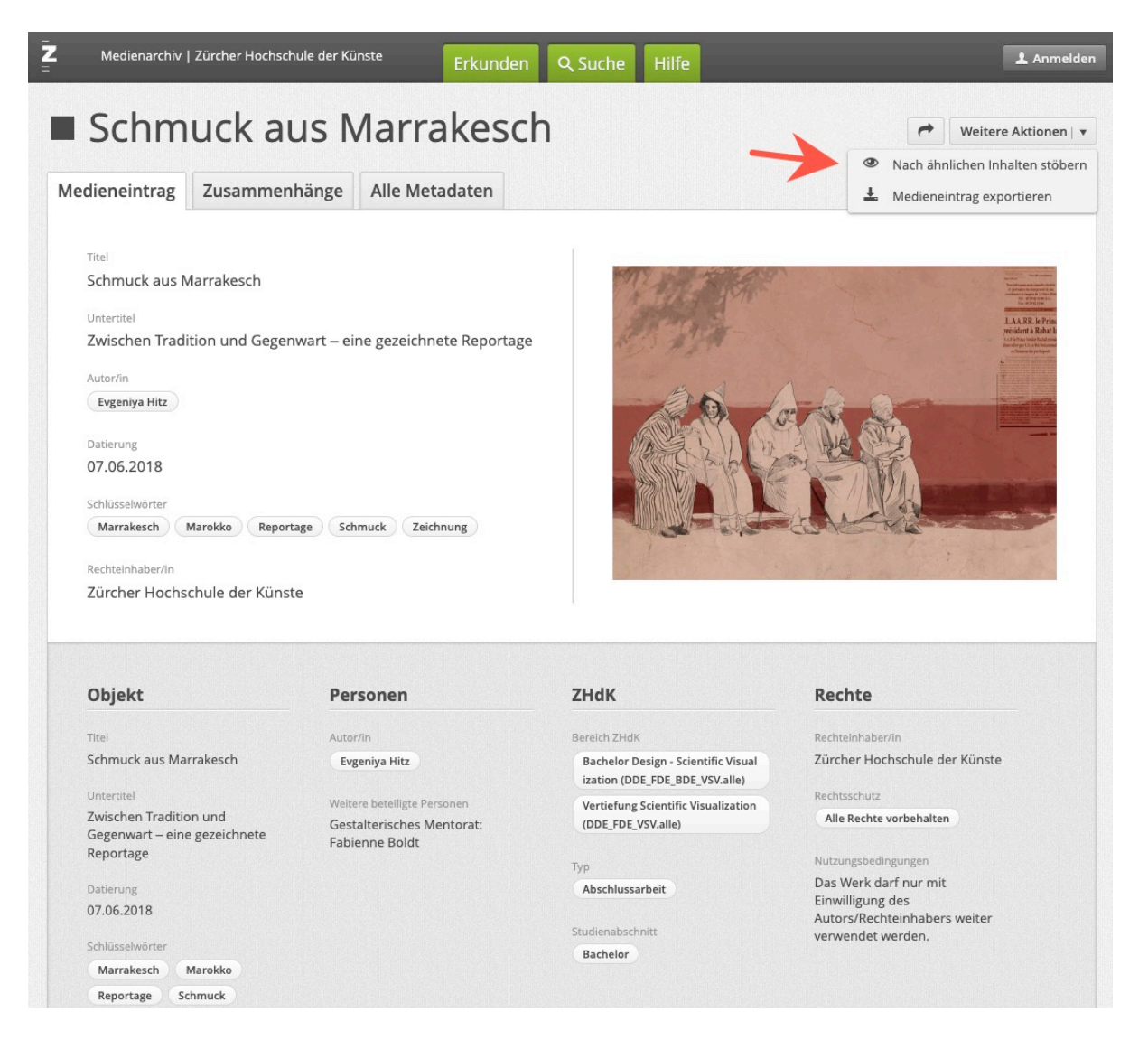

Im Aktionsmenü eines Medieneintrages rufen Sie die Ergebnisseite mittels Stöbern-Funktion auf.

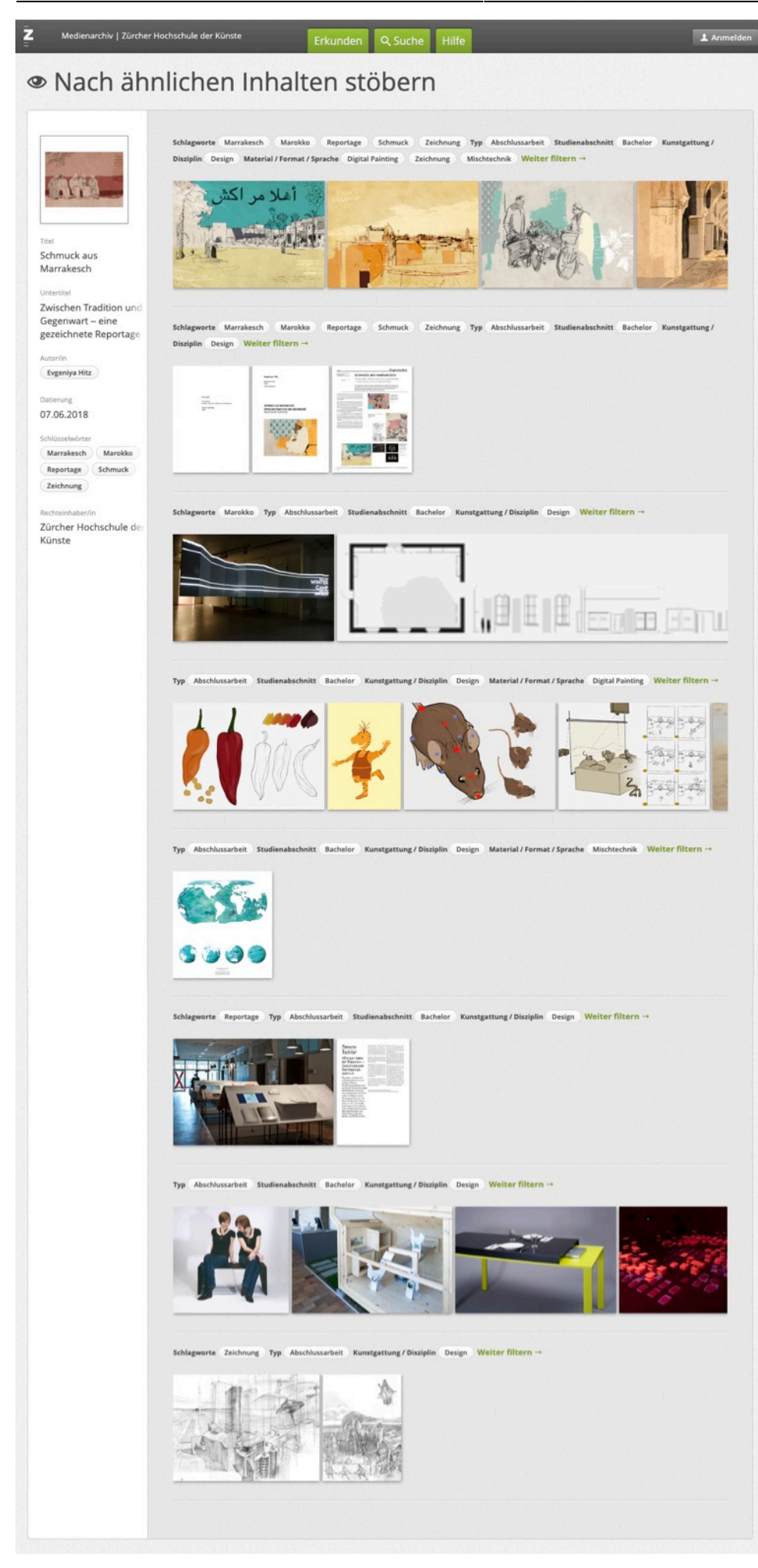

#### Support Medienarchiv - https://wiki.zhdk.ch/medienarchiv/

Die linke Seitenleiste zeigt den Medieneintrag an, welcher am Ausgangspunkt des "Stöberns" lag. Klickt man direkt auf einen der angezeigten ähnlichen Medieneinträgen landet man auf der Detailansicht desselben.

### In diese Richtung weitersuchen

Wählt man dagegen den überlagerten Button mit dem Auge-Icon, lässt sich der Prozess des Stöberns mit dem jeweiligen Medieneintrag fortsetzen.

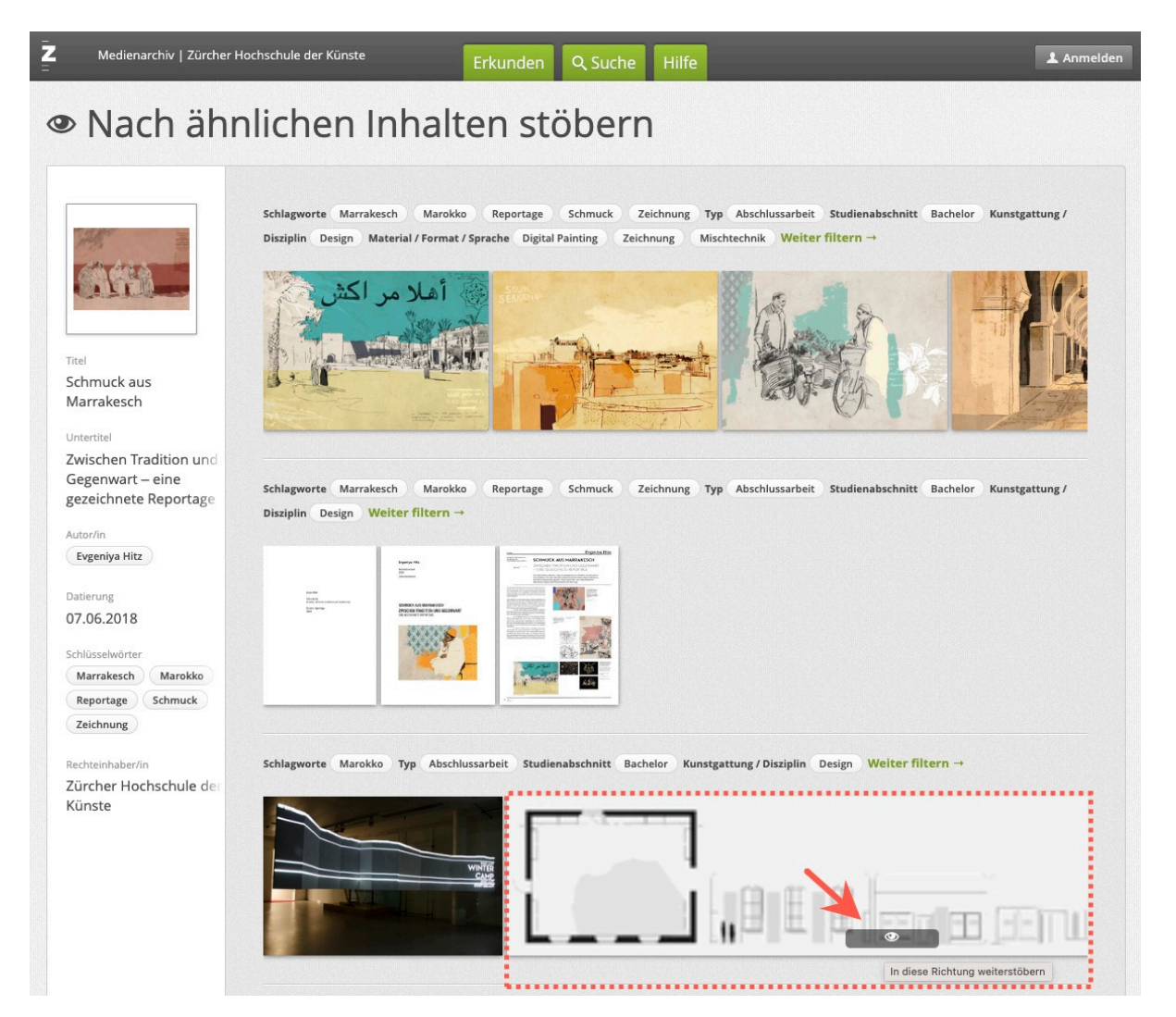

From: https://wiki.zhdk.ch/medienarchiv/ - **Support Medienarchiv** 

Permanent link: https://wiki.zhdk.ch/medienarchiv/doku.php?id=browse\_v3&rev=1702486167

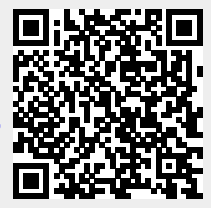

Last update: 13.12.2023 17:49